## **SEEKING A STATE JOB? START HERE!** USER ID: .

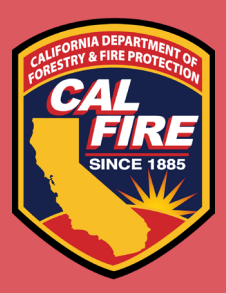

PASSWORD:

## STEP BY STEP TO SETTING YOUR CALCAREERS ACCOUNT

1. VISIT HTTPS://JOBS.CA.GOV/

//jobs.ca.gov/

Q - 🗎 C

- 2. CLICK ON "CREATE ACCOUNT/ LOG IN" ON HOMEPAGE
- 3. CLICK ON "CREATE ACCOUNT"

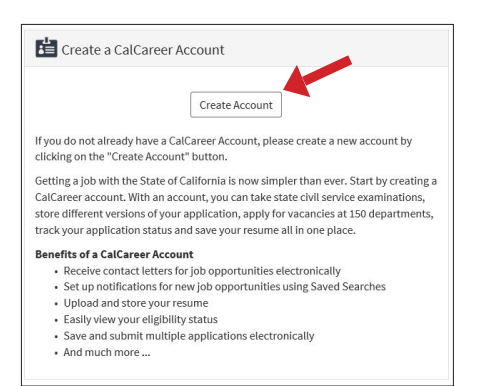

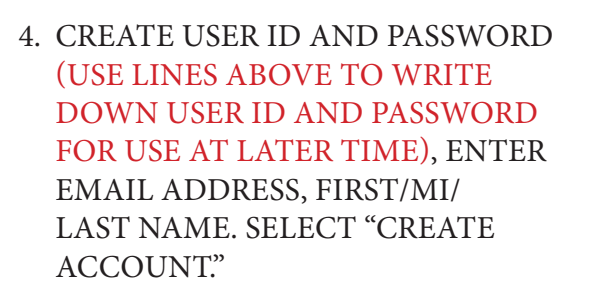

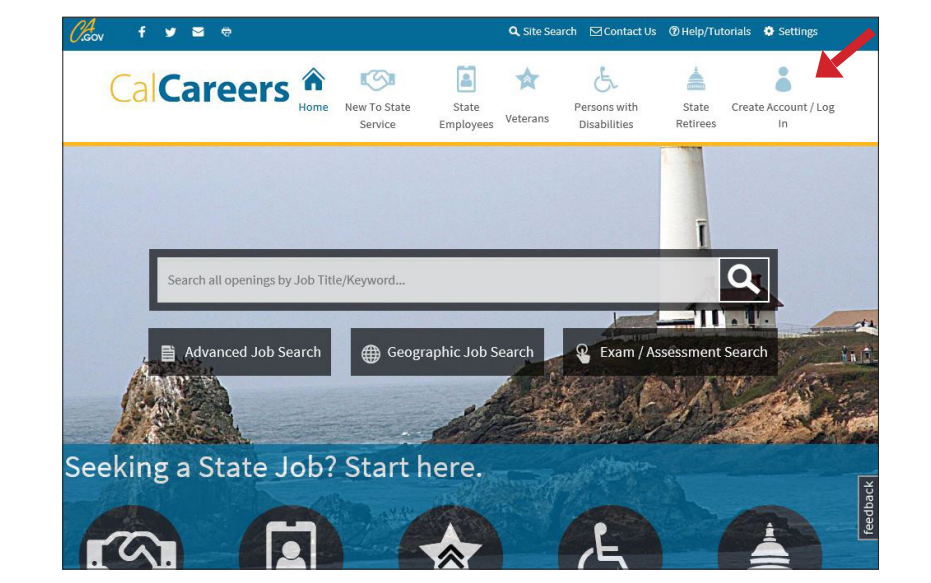

| User ID: *          | Email Address: * |                      |
|---------------------|------------------|----------------------|
| Password: *         | First Name: *    | Middle Name/Initial: |
| Confirm Password: * | Last Name: *     | Name Suffix:         |

5. FINISH TYPING IN PERSONAL INFORMATION (ADDRESS, CITY, STATE, ZIP) AND SAVE CONTACT INFORMATION.

| First Name: *                                                                        | Middle Name/Initial:   | Last Name: *          | Name Suffix: |
|--------------------------------------------------------------------------------------|------------------------|-----------------------|--------------|
| CAL FIRE                                                                             |                        | Recruitment           | ~            |
| Email Address: *                                                                     | c Communication:       |                       |              |
|                                                                                      |                        | 12                    |              |
| ealfirerecruitment@fire.c<br>Address<br>US Address<br>Address Line 1 * *             | a.gov O Non-US Address | Address Line 7:       | ×            |
| alfirerecruitment@fire.c<br>Address<br>US Address<br>Address Line 1: *               | Non-US Address         | No<br>Address Line 2: | ×            |
| calfirerecruitment@fire.c<br>Address<br>● US Address<br>Address Line 1: *<br>City: * | O Non-US Address       | Address Line 2:       | Zip:*        |

## 6. HELPFUL SIDE BAR TABS

- **IOB APPLICATIONS** - SEE THE STATUS OF APPLICATIONS YOU HAVE TURNED IN ONLINE
- EXAM/ASSESSMENT RECORDS - SEE EXAM RESULTS AND WHEN EXAM RESULTS EXPIRE
- SAVED SEARCHES (EMAIL ALERTS) - SIGN UP TO BE NOTIFIED
  - WHEN JOBS ARE POSTED FOR A CLASSIFICATION YOU'RE INTERESTED IN
  - APPLICATION TEMPLATE (STD678) - CREATE SINGLE APPLICATION - UPLOAD JOB AND EDUCATION HISTORY, CERTIFICATIONS

- APPLY FOR JOBS ONLINE

| 6 | Contact Information            |
|---|--------------------------------|
| * | Job Applications               |
|   | Exam / Assessment Applications |
| 2 | Exam / Assessment Records      |
| B | Saved Jobs                     |
| 2 | Saved Searches (E-mail Alerts) |
|   | Messages (1)                   |
| 6 | Application Templates (STD678) |
| Ð | Uploaded Documents             |
| ٩ | Equal Employment Opportunity   |
| â | Log In & Security Settings     |
| 闔 | Additional Records             |
| _ |                                |

CalCareer Account

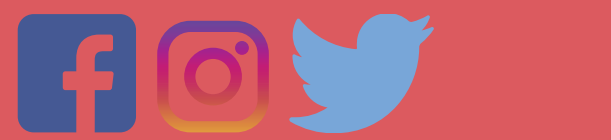